## KSecurities 🎯

## วิธีการ<u>ลบ</u>รหัสจ่ายบิลที่รายการโปรดบน KPLUS

- 1. เข้า แอปพลิเคชัน KPLUS เลือก ธุรกรรม (Banking)
- 2. เลือก จ่ายบิล (Payment)

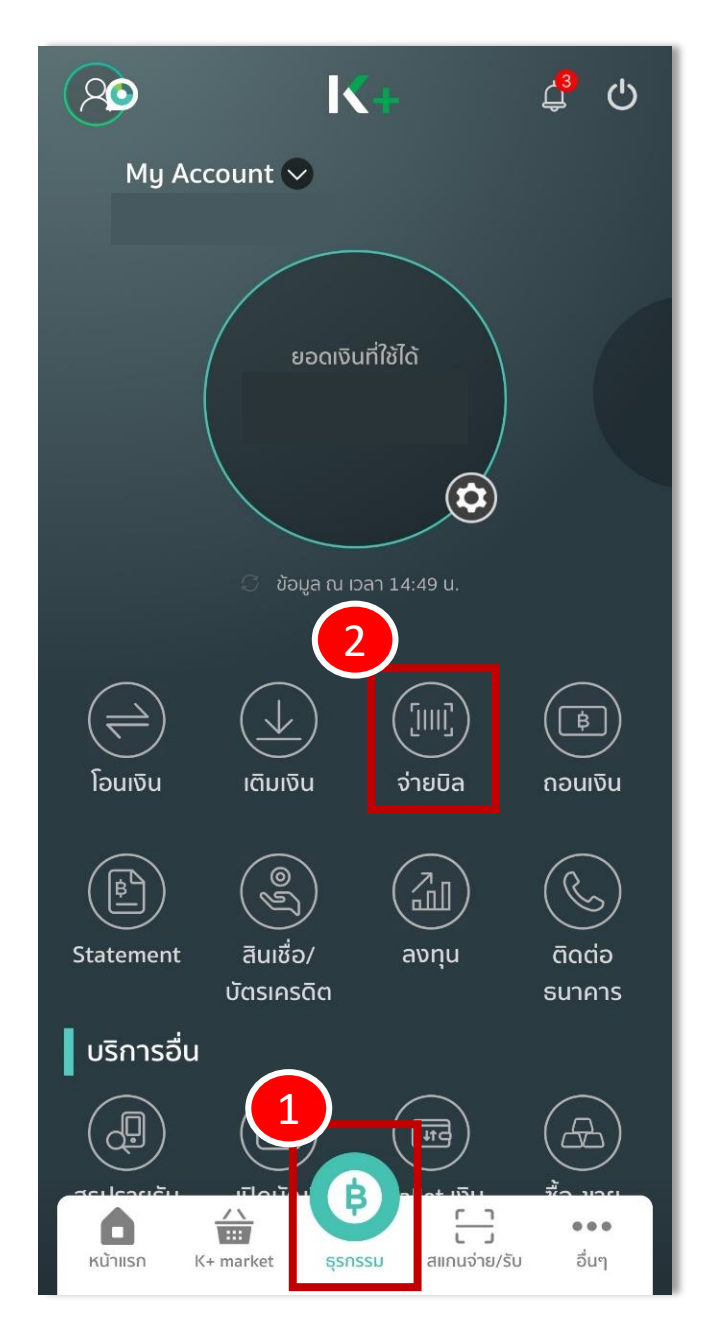

## 3. เลือก ทั้งหมด (All) ตรงรายการโปรด

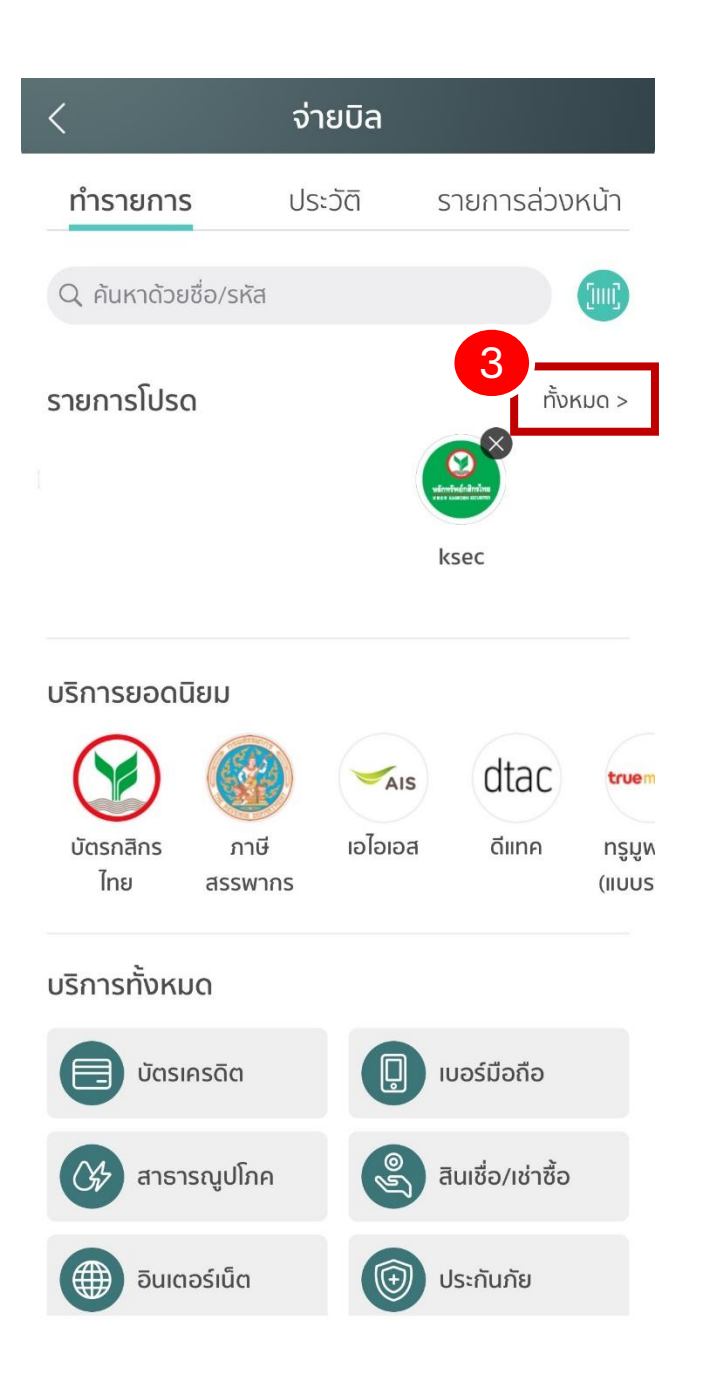

KSecurities 🥸

## 4. เลือก จัดการ (Manage)

| < รายการโปรดะ   | จ่าย           |
|-----------------|----------------|
| Q ค้นหาด้วยชื่อ | 4              |
|                 | 间 จัดการ       |
| ks              | เพิ่มหน้าแรก 🕞 |
|                 |                |
|                 |                |
|                 |                |
|                 |                |
|                 |                |
|                 |                |
|                 |                |
|                 |                |
| เพิ่มรายการโปร  | δα             |

KSecurities 😵

6

ยืนยัน

- 5. เลือกเครื่องหมาย 😑
- 6. จากนั้น กด **ยืนยัน** เพื่อลบรายการโปรด

| < | รายการโปรด |          | <           |                         |        |
|---|------------|----------|-------------|-------------------------|--------|
|   |            | 🗸 ยืนยัน | ทำรายกา     | า <mark>ร</mark> ประวัด |        |
|   |            | ۩        | Q ค้นหาดัว  |                         |        |
|   |            |          | รายการโปร   | sa                      |        |
|   |            |          |             |                         |        |
|   |            |          | -           |                         | J      |
|   |            |          |             | ลบรายกา                 | າຣໂປຣດ |
|   |            |          |             | kse                     | C      |
|   |            |          | อก          | เลิก                    | - 6    |
|   |            |          | ไทย         | สรรพากร                 |        |
|   |            |          | บริการทั้งห | ເນດ                     |        |
|   |            |          | ບັດ:        |                         |        |
|   |            |          | C# ans      |                         |        |
|   |            |          | āu          |                         |        |
|   |            |          |             |                         |        |